## Modifiche alla gestione dei pagamenti (lato famiglia)

La gestione dei pagamenti tramite *Scuolanext Famiglia* è in fase di dismissione e tutte le funzionalità di pagamento verranno rese disponibili su *Pagonline*. Su *Scuolanext Famiglia* saranno visualizzabili i vecchi Contributi e le Tasse Scolastiche.

Dal punto di vista operativo, ci sarà una semplificazione, perché la predisposizione di un nuovo pagamento, su *Pagonline*, verrà predisposto dalla segreteria e non direttamente dal genitore.

Ma come si accede a Pagonline?

L'accesso a *Pagonline* è possibile sia tramite l'apposito pulsante disponibile nella pagina dei pagamenti di *Scuolanext Famiglia*, sia dal Portale Argo.

## Accesso tramite Scuolanext Famiglia

L'utente, attualmente, può accedere utilizzando il pulsante relativo alla gestione Tasse/Contributi del menù principale

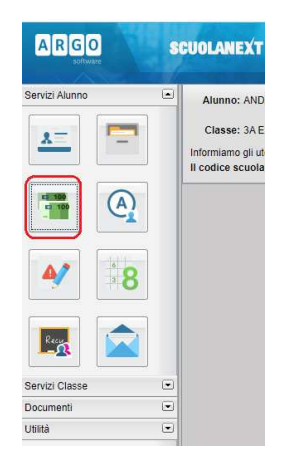

Con il nuovo regime, l'accesso ai Contributi Scolastici e l'eventuale pagamento può essere fatto tramite una delle seguenti modalità:

- dal Portale Argo (www.portaleargo.it), avviando il modulo Pagonline che si trova nella sezione AREA CONTABILE (occorre inserire il codice scuola e le proprie credenziali);

- direttamente dalla sezione dei Pagamenti dell'app DidUP Famiglia, scaricabile dagli appositi store iOS e Google Play.

## Accesso tramite Portale Argo

L'utente, dal Portale Argo, accede alla sezione dei programmi di Contabilità e qui sceglie Pagonline.

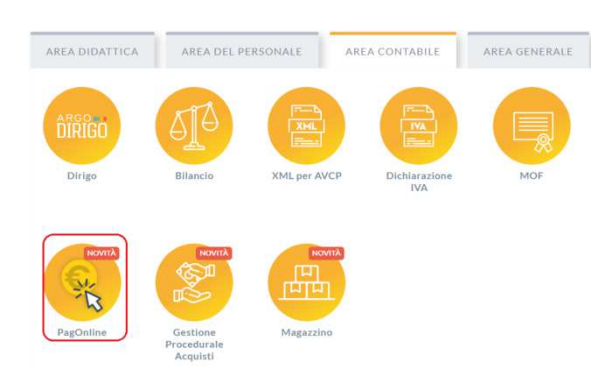

Il programma chiede quindi di immettere le credenziali:

|                 | FagOnine                                                                                                    |
|-----------------|----------------------------------------------------------------------------------------------------|
|                 | 米                                                                                                    |
| 🔐 Codice Scuola | ~                                                                                                    |
| SS12345         |                                                                                                    |
|                 | (obbligatorio per studenti e genitori)                                                                                                    |
| A Nome Utente   |                                                                                                    |
| olimpia         |                                                                                                    |
| Password        | Recupera la passw                                                                                                    |
|                 | •                                                                                                    |
| _               | Cliceando ou "Diserdami" con deural ella autoritera                                                                                            |
| Ricordami       | questo dispositivo per accedere alle applicazioni.<br>Informativa SSO                                                                          |
| Ricordami       | Circando da Honora non dovra por auencian<br>questo dispositivo per accedere alle applicazioni.<br>Informativa SSO<br>ENTRA                    |
| Ricordami       | Constanti e Provani in formati pa sussient<br>usefa dispositiva per accedera alla applicazioni.<br>Informativa 330<br>ENTRA.<br>TORNA INDIETRO |
| Ricordami       | Construction from the particulation<br>construction disposition of the particulation<br>Informative 350<br>ENTRA<br>TORNA.INDIETRO<br>OPPURE   |
| Codice Scuol    | Questo dispositivo par accordere ale applicacione.<br>Infermativo 3500<br>ENTRA<br>TORNA BIOLETRO<br>OPPURE<br>a                               |
| Ricordami       | operson disposition per accordere alle applicacione.<br>Internation 350<br>ENTRA<br>TORMA INDIETRO<br>OPPURE<br>a<br>Entra con SPID            |
| Codice Scuol    | Constraints SSO<br>EXTERNA<br>CORMANDETRO<br>OPPURE<br>CORMANDETRO<br>CORPURE                                                                  |

Si passerà alla schermata principale, nella quale verranno riportati i pagamenti associati all'utente:

| PagOnline<br>Versione 2.8.1 | = | Lista Pagamenti   |                 |      |              |              |            |                             |                              | OA     |
|-----------------------------|---|-------------------|-----------------|------|--------------|--------------|------------|-----------------------------|------------------------------|--------|
| Pagamenti                   |   | luv               | Debitore        | Impo | to Creato il | Pagato il    | Scadenza   | Causale                     | Esito                        | Azioni |
| Attestazioni di pagamento   |   | 04165598911804940 | OLYMPIA ANDANTE | 25€  | 23/06/202    | 2 22/09/2022 | 30/09/2022 | contributo volontario       | PAGATO                       | 0      |
|                             |   | 04165452484771512 | OLYMPIA ANDANTE | 12€  | 06/06/202    | 2 06/06/2022 | 30/06/2022 | contributo per attestazione | PAGATO                       |        |
|                             |   | 04165452455318513 | OLYMPIA ANDANTE | 11€  | 06/06/202    | 2            |            | contributo quota minima     | AVVISO DI PAGAMENTO GENERATO | 0      |
|                             |   |                   |                 |      |              |              |            |                             | 10 🕶 1-3 di3  < < 1          | > >1   |

## Cosa può fare l'utente?

A fianco di ciascuna riga è presente un pulsante Azioni, cliccandovi sopra il programma visualizza l'elenco delle Azioni che sono possibili per l'elemento selezionato.

| AVVISO DI PA | GAMENTO O | GENERATO            |
|--------------|-----------|---------------------|
| PAGATO       | *         | Avviso di pagamento |
| PAGATO       | î         | Elimina             |
| PAGATO       | €         | Paga subito         |

Si potrà quindi:

- Scaricare l'Avviso di Pagamento (per i pagamenti da effettuare)
- Scaricare la Ricevuta Telematica (per i pagamenti già effettuati)
- Avviare un pagamento immediato (per questa operazione è possibile selezionare più pagamenti fino a 5)

Sono disponibili, inoltre, altre funzionalità secondarie, come richiedere il file con i dati del "Pagamento Telematica" o eseguire la "Richiesta di verifica RT" che, in realtà, servono solo quando si verificano problemi con i pagamenti.

Vi ricordiamo che è possibile scaricare le istruzioni operative cliccando in alto nel menù sul pulsante con il punto interrogativo.

|                         |       |                      | OA     |
|-------------------------|-------|----------------------|--------|
|                         | Esito | Istruzioni Pagamenti | Azioni |
| a accognate al figlio/a |       | AMENTO .             |        |